# Leistungsketten

Leistungsketten bieten Ihnen die Möglichkeit mehrere Einträge miteinander zu verketten. Sie dienen dazu, Zeit und Aufwand bei der Patientendokumentation zu sparen, indem Sie für bestimmte Behandlungsszenarien Leistungen und Begründungen, wie bspw. Diagnosen, kombinieren können.

Die Verwendung von Leistungsketten bietet Ihnen verschiedene Vorteile.

- 1. Ermöglichen Sie eine konsistente und präzise Abrechnung, da die vordefinierten Leistungsketten genau formuliert und überprüft werden können.
- 2. Sparen Sie Zeit, da wiederkehrender Dokumentationsaufwand nicht jedes Mal neu ausgewählt und definiert werden muss.
- 3. Erhöhen Sie ihre Effizienz, indem sie den Dokumentationsprozess beschleunigen und die Fehleranfälligkeit verringern.

Leistungsketten können auf dem EBM oder dem GOÄ Katalog basieren, aber auch jeweils eigene Leistungen oder Sachkosten enthalten. Folgende Einträge können Sie verketten:

- EBM Leistungen / GOÄ Leistungen
- Diagnosen

# Stammdaten - Leistungsketten

Leistungsketten können über die Sidebar - Stammdaten - Untermenü Leistungsketten angelegt oder geändert (über das Kontextmenü mit den 3 Punkten) werden.

Über Klick

öffnet sich die Leistungskette hinzufügen Maske und es kann eine neue Leistungskette erstellt werden.

### Schritt 1a - Zuordnung und Benennung der Leistungskette

Beim Hinzufügen einer Leistungskette müssen folgende Felder befüllt werden:

- Abrechnungskatalog: Mit der Festlegung des Abrechnungskatalogs wird festgelegt, ob die Leistungskette f
  ür private oder gesetzliche Episoden verwendet werden kann, sprich welche Leistungen Sie der Kette hinzuf
  ügen k
  önnen.
  - KV Region: Bitte legen Sie für die Leistungskette ein KV Bereich als Geltungsbereich fest. Auf diese Weise können regionale Gebührennummern in die Leistungskette aufgenommen werden.
- Name: Mit der Festlegung des Namens wird die Leistungskette bezeichnet.
- Die optionale Angabe einer Beschreibung ermöglicht eine n\u00e4here Information \u00fcber Sinn und Zweck der Leistungskette festzuhalten und erg\u00e4nzt so den Namen mit zus\u00e4tzlichen Informationen.

| eistungskette hinzufügen.           |             | >               |
|-------------------------------------|-------------|-----------------|
| 1 Zusammenstellung                  |             | 2 Detailangaben |
| Abrechnungskatalog *                |             |                 |
| ● EBM ○ GOÄ                         | KV Region * | <               |
| Name der Leistungskette *           |             |                 |
| Beschreibung                        |             |                 |
| Kette zusammenstellen *             |             |                 |
| Suche nach Leistungen und Diagnosen |             | Q               |
|                                     |             |                 |
|                                     |             |                 |
| ABBRECHEN                           |             | WEITER          |
|                                     |             |                 |

Schritt 1b - Zusammenstellung der Leistungskette

Suche nach Leistungen und Diagnosen: Über die Suche nach Leistungen und Diagnosen lassen sich diese suchen, auswählen und in die Kette übernehmen. Sie können sowohl nach der Bezeichnung einer Leistung als auch einer Diagnose diese suchen, aber auch die entsprechende GOP Ziffer oder ICD nutzen.
 Haken Sie die Checkbox der Leistungen und Diagnosen an, die Sie zu Leistungsketten hinzufügen möchten und bestätigen Sie die

Auswahl mit Klick auf Übernehmen.

| eistungskette hinzufüge                         | en       |                                                                                                    |
|-------------------------------------------------|----------|----------------------------------------------------------------------------------------------------|
| 1 Zusammenstellung                              |          | 2 Detailangaben                                                                                                 |
| Abrechnungskatalog *                            |          |                                                                                                    |
| ● EBM ○ GOÄ                                     |          | KV Region *       71 Bayern                                                                                     |
| Name der Leistungskette *                       |          |                                                                                                    |
|                                                 |          | 13 / 30                                                                                                    |
| Beschreibung<br>Präventive Aufklärung und Rezid | ivprophv | laxe                                                                                                    |
| Rezidivprophylaxe                               |          | Q<br>88130 Kennzeichnung für Beendigung einer Psychotherapie                                                    |
| A (IK) EBM                                      |          | Lk nach § 15 Psychotherapie-Richtlinie ohne anschließende<br>Rezidivprophylaxe<br>EBM 88 Sonstige Pseudoziffern |
| (2)                                             |          | 88131 Kennzeichnung für Beendigung einer Psychotheranie                                                         |
|                                                 |          | nach § 15 Psychotherapie-Richtlinie mit anschließender<br>Rezidivprophylaxe<br>EBM 88 Sonstige Pseudoziffern    |

 Anschließend werden die gewählten Leistungen und Diagnosen unterhalb der Suche tabellarisch gelistet. Oberhalb der Leistungskettenelemente wird der aktuelle Wert der zusammengestellten Leistungskette summiert dargestellt. Im Fall von GOÄ Leistungsketten wird der Basistarif als Berechnungsgrundlage verwendet.

| Name der Leistungskette *                                                                                                    |                                    |
|----------------------------------------------------------------------------------------------------|------------------------------------|
|                                                                                                    | 13 / 30                            |
| Beschreibung Präventive Aufklärung und Rezidivprophylaxe                                                                                            |                                    |
|                                                                                                    | 43 / 60                            |
| Kette zusammenstellen *                                                                                                    | Wert der Leistungskette: 108,14 €  |
| Suche nach Leistungen und Diagnosen                                                                                                    | Q                                  |
| Uk 35425 Verhaltenstherapie (LZT, Einzelbehandlung)<br>EBM 35.2.1 Einzeltherapien                                                                   | 108,14 € ①                         |
| 88131 Kennzeichnung für Beendigung einer Psychotherapie nach § 15 Psy<br>(Lk) mit anschließender Rezidivprophylaxe<br>EBM 88 Sonstige Pseudoziffern | chotherapie-Richtlinie<br>0,00 € □ |

Über die U können Sie die hinzugefügten Leistungen und Diagnosen aus der Auswahl wieder entfernen. Solange Sie Leistungen in der Auswahl hinzugefügt haben können Sie nicht den Abrechnungskatalog wechseln.

## Schritt 2 - Detailangaben

Im 2. Schritt kann für die ausgewählten Kettenelemente jeweils Detailangaben angegeben werden. Diese umfassen die Angaben, welche Sie auch in der Datenerfassung eingeben können. Auf diese Weise können Sie die Leistungskette noch spezifischer an eine Behandlung und ein Prozess anpassen.

Bei der späteren Verwendung der Leistungskette werden die so erfassten Detailangaben in den jeweiligen Leistungskettenelementen vorbelegt und müssen nur in der Datenerfassung überprüft werden. Beispielsweise können Sie Leistungen mit einer Begründung versehen, die passend zur Leistungskette ist. Diese muss in der Datenerfassung bei Verwendung nur noch überprüft werden.

Dieser Schritt ist optional, daher kann Schritt 2 mit Klick auf Speichern direkt abgeschlossen werden.

# Leistungskette hinzufügen

| EBM 35425   Verhaltensthera | pie (LZT | , Einzelbehan  | dlung)       |           | Û    | ^ |
|-----------------------------|----------|----------------|--------------|-----------|------|---|
| 1 Uhrzeit                   |          |                |              |           |      |   |
| < Begründung GOP/OPS TSS    | Besuch   | Kostenposition | Untersuchung | Chirurgie | Post | > |
| + Begründung hinzufügen     |          |                |              |           |      |   |
| Prozent d GO-Zusatz         |          |                |              |           |      |   |
|                             |          |                |              |           |      |   |
| EBM 88131   Kennzeichnung   | für Been | ndigung einer  | Psychothera  | pie nac   | Û    | ^ |
| 1 Uhrzeit                   |          |                |              |           |      |   |
| K Begründung GOP/OPS TSS    | Besuch   | Kostenposition | Untersuchung | Chirurgie | Post | > |
| + Begründung hinzufügen     |          |                |              |           |      |   |
| Prozent d GO-Zusatz         |          |                |              |           |      |   |
|                             |          |                |              |           |      |   |
|                             |          |                |              |           |      |   |

х

Nach Klick auf Speichern wurde die Anlage der Leistungskette abgeschlossen und Sie gelangen zurück in die Übersicht. In der linken Auswahlliste werden die Leistungsketten nach ihrem Name alphabetisch sortiert. Die Unterüberschrift enthält den zugeordneten Katalog und falls vorhanden Ihre angegebene Beschreibung zu der Leistungskette. Auf diese Weise ist Ihnen vor Auswahl einer Leistungskette ersichtlich, ob es sich hierbei, um eine gesetzliche und private Leistungskette handelt. In der rechten Detailansicht zur ausgewählten Leistungsketten erhalten Sie einer Übersicht zu Ihren Angaben in Schritt 1 des Leistungsketten hinzufügen und bearbeiten Modal.

Private Leistungsketten: Für den Wert der Leistungskette wird immer der einfache Wert der Leistungen berücksichtigt, welche in dem GOÄ Katalog festgeschrieben. Dieser Wert entspricht dem Abrechnungsbetrag im Basistarif. Aktuell werden mögliche *Detailangaben* aus Schritt 2 nicht in der Detailansicht und Berechnung berücksichtigt.

| RED medical                 |                     | Suchen Q                                            |     |                                                                                     |                                                                              | S MM     |
|-----------------------------|---------------------|-----------------------------------------------------|-----|-------------------------------------------------------------------------------------|------------------------------------------------------------------------------|----------|
| Ärzte                       | Start L             | eistungsketten ×                                    |     |                                                                                     |                                                                              |          |
| Telematik Infrastruktur     | Suchen              |                                                     | ۹ + | LZT Abschluss<br>Präventive Aufklärung und Rezidivprophylaxe                        |                                                                              | i        |
| Betriebsstätten             | LZT Ab<br>EBM   Pri | schluss<br>wentive Aufklärung und Rezidivprophylaxe | 1   | Katalog:                                                                            | EBM                                                                          |          |
| Begründungen                |                     |                                                     |     | Beschreibung:<br>Detailangaben:                                                     | Präventive Aufidärung und Rezidivprophylaxe<br>Keine Detailangaben verfügbar |          |
| Textbausteine               |                     |                                                     |     | KV-Region:                                                                          | 71 Bayern                                                                    |          |
| Nummernkreise               |                     |                                                     |     |                                                                                     | tsichatharania.Bichtlinia mit anrchliaflander Basidiumzanhulava              |          |
| Postfach Einstellungen      |                     |                                                     |     | EBM 88 Sonstige Pseudoziffern                                                       | араностацие такалана пасаналиские технетрорнузии                             | 0,00 €   |
| Privatliquidationseinheiten |                     |                                                     |     | UK 35421 Verhaltenstherapie (KZT 1, Einzelbehandlung)<br>EBM 35.2.1 Einzeltherapien |                                                                              | 108,14 € |
| Temporäre Kostenträger      |                     |                                                     |     | Wert der Leistungskette                                                             |                                                                              | 108,14 € |
| Laborgeräte                 |                     |                                                     |     |                                                                                     |                                                                              |          |
| CMIM-G-Ketten               |                     |                                                     |     |                                                                                     |                                                                              |          |
| Eierne Leistung             |                     |                                                     |     |                                                                                     |                                                                              |          |
| Leistungsketten             |                     |                                                     |     |                                                                                     |                                                                              |          |
| -<br>KV-Connect             |                     |                                                     |     |                                                                                     |                                                                              |          |
| Diagnosen                   |                     |                                                     |     |                                                                                     |                                                                              |          |
| Arbeitsplatz                | ~                   |                                                     |     |                                                                                     |                                                                              |          |
| Abrechnung                  | ~                   |                                                     |     |                                                                                     |                                                                              |          |
| Auswertungen                | ~                   |                                                     |     |                                                                                     |                                                                              |          |
| Datenimport                 | ~                   |                                                     |     |                                                                                     |                                                                              |          |
| Kommunikation               | ~                   |                                                     |     |                                                                                     |                                                                              |          |
| DevTools                    | ~                   |                                                     |     |                                                                                     |                                                                              |          |
| DevTools (New Client)       | ~                   |                                                     |     |                                                                                     |                                                                              |          |

### Schritt 3 - Suche und Auswahl von Leistungsketten

Leistungsketten sind wie Leistungen abhängig von der aktiven Episode des Patienten. Dementsprechend passen sich die zur Auswahl stehenden Leistungsketten an die aktive Episode an.

- Ist bei dem Patienten eine gesetzliche Episode aktiv, so können nur Leistungsketten basierend auf dem EBM Katalog ausgewählt werden
  Ist bei den Patienten eine private Episode aktiv, so können nur Leistungsketten basierend auf dem GOÄ Katalog ausgewählt werden

| Maria Be           | ergbauer                     |                                                        |             |                        | 1 |
|--------------------|------------------------------|--------------------------------------------------------|-------------|------------------------|---|
| Q* + #1 + 07.      | 09.1956 (67 Jahre, 2 Monate) |                                                        |             |                        |   |
| Datum<br>22.11.202 | 3                            | Biolode ambulante Behandlung - 16.11.2023 - 31.12.2023 | Arztauswahl | Auf Patienten anwenden | Q |
|                    |                              |                                                        |             |                        |   |

🦻 Möchten Sie bei einem Patienten private und gesetzliche Leistungen abrechnen, versichern Sie sich, dass die passende Episode in der Auswahl aktiv ist.

In der Erfasszeile haben Sie mehrere Möglichkeiten nach Leistungsketten zu suchen.

1. Über die Volltextsuche können Sie nach dem Namen der Leistungskette suchen. Im Fall einer Übereinstimmung wird die Leistungskette direkt zum übernehmen angehakt. Die Überschrift bildet der angegebene Name der Leistungskette, während die Beschreibung als Unterüberschrift der Leistungskette angezeigt wird.

|             | Maria bergbauer                                         |                                                      |                     |               |                    |
|-------------|---------------------------------------------------------|------------------------------------------------------|---------------------|---------------|--------------------|
|             | Q <sup>2</sup> + #1 + 07.09.1956 (67 Juhre, 2 Monate) + |                                                      |                     |               |                    |
|             | 22.11.2023                                              | ie<br>ambulante Behandlung - 16.11.2023 - 31.12.2023 | <ul> <li></li></ul> | Abschluss LZT | ٩                  |
| Ébersicht 🔺 |                                                         |                                                      |                     |               |                    |
|             | (À) Alle                                                | 3 Jahre nach LZT abrechnibar                         |                     |               | Serieses           |
|             | Leistungsketten                                         |                                                      |                     |               | Datum absteggend o |
| 21.11.2023  | Auswahl                                                 |                                                      |                     |               | ^                  |
| Diagnos     | e to                                                    |                                                      |                     |               |                    |

2. Die kategorische Suche über die Eingabe "#Lsk" zeigt Ihnen in der Erfasszeile alle Leistungsketten an, die für die aktive Episode verfügbar sind. Maria Bergbaue

|             | Q <sup>0</sup> + #1 + 07.09.1956 (67 Jahre, 2 Monate) + |                                                                   |                    |
|-------------|---------------------------------------------------------|-------------------------------------------------------------------|--------------------|
|             | 22.11.2023                                              | ar<br>Privat - 20.11.2023 v Actauranti<br>& dr1 v Misk            | Q                  |
| hersicht Ak |                                                         |                                                                   |                    |
|             | (A) Alle                                                | Geo Faceliting                                                    | Settierung         |
|             | Leistungsketten                                         | Greetberngie Stort, Storug     Private Einzelberngie für Palaeten | Datum absteigend 🗢 |
| 21.11.2023  | (m) Auswahl                                             |                                                                   | ^                  |
| Discourse   | ~ a                                                     |                                                                   |                    |

3. Die Suche nach Leistungskettenelemente gibt Auskunft, ob diese Teile einer Leistungskette sind. Auf der einen Seite können Sie links anhand der Anzeige der Kategorie "Leistungsketten" und dem Zähler erkennen, dass Leistungsketten für Ihre Suchanfrage gefunden wurden. Auf der anderen Seite werden bei wenigen Suchtreffern die gefunden Leistungsketten direkt im Auswahlbereich dargestellt. In der ersten Spalte der Erfasszeile können Sie anschließend die Ergebnisse nach Leistungsketten filtern.

Auf diese Weise können Sie beispielsweise mit der Eingabe der Diagnose F54 überprüfen, ob diese Bestandteile einer für Sie passenden Leistungskette ist und die Leistungskette in Datenerfassung übernehmen. Be

| eispiel | Suche nach | n Leistung | mit wenig | Suchergebnis | <ul> <li>Leistungskette</li> </ul> | direkt zur A | Auswahl v | erfugbar |
|---------|------------|------------|-----------|--------------|------------------------------------|--------------|-----------|----------|
|         |            |            |           |              |                                    |              |           |          |

|                                         | Maria Bergbauer                            |                     |    |                                                                                                    |                                   |
|-----------------------------------------|--------------------------------------------|---------------------|----|----------------------------------------------------------------------------------------------------|-----------------------------------|
|                                         | Q + #1 + 07.09.1956 (67 Jahre, 2 Monate) - |                     |    |                                                                                                    |                                   |
|                                         | 22.11.2023                                 | Privat - 20.11.2023 | 23 | v (Åritsavil<br>Å dr1 v (870                                                                                                    | م                                 |
| Übersicht Al-                           |                                            |                     |    |                                                                                                    |                                   |
|                                         | (A) Ale                                    |                     | 2  | CON BIO Vematerismenske, unsetenhandung     (g) Verhaltensberapie, Einzelbehandung, Dauer mindestens 50 Minuten - gegebenessälle Otterteilung in zwei Einheiten von jeweils mindestens 25 | Sotierung<br>Dahum abstalanard yr |
|                                         | GOĂ                                        |                     |    | Einzeltherapie körpi. Störung                                                                                                    | Distanti Bokegenta                |
| 21.11.2023                              | (iii) Auswahl                              |                     | -  | C Private Einzelfberapie für Patienten                                                                                                    | ^                                 |
| Diagnos<br>F54                          | - Ri<br>Leistungsketten                    |                     |    |                                                                                                    |                                   |
| 1 - 1 - 1 - 1 - 1 - 1 - 1 - 1 - 1 - 1 - |                                            |                     |    |                                                                                                    |                                   |

Beispiel Suche nach Diagnose mit vielen Suchergebnissen - Filter nach dazu passenden Leistungsketten verfügbar

|                     | Maria Bergbauer<br>\$\vec{v} \cdot \mathcal{v} \cdot \mathcal{O} \cdot \mathcal{O} \cdot \mathcal{O} \cdot \mathcal{O} \cdot \mathcal{O} \cdot \mathcal{O} \cdot \mathcal{V} \cdot \mathcal{O} \cdot \mathcal{O} \cdo |     |                                                                                                    | 1                                       |
|---------------------|----------------------------------------------------------------------------------------------------|-----|----------------------------------------------------------------------------------------------------|-----------------------------------------|
|                     | 22.11.2023                                                                                                    | 023 | <ul> <li></li></ul>                                                                                                    | ٩                                       |
| Übersicht A         | (k) Alle                                                                                                    |     | FSF Psychogenes Asthma     Kyrku 5 - Vehratmanuffäligieten mit likejentichen Stilrungen und Faktoryn (559-751)                                            | foreining                               |
|                     | Diagnosen                                                                                                    |     | F54 Psychogene Haufwankheit     Kapitel 5 - Verhaltensauffälligkeiten mit kigssettichen Störungen und Faktoren (#50-#59)                                  | Datum assteigend                        |
| 21.11.2023          | Auswahl                                                                                                    |     | (ii) F34 Psychogene Demettile liedere auslitzlich 159.9)     (iii) Hartist 5 - Withsteensuuttiligkeiten mit klaperlichen Störungen und Faktoren (F30-F39) | ^                                       |
| Diagnose<br>F54     | Leistungsketten                                                                                                    | 6   | FS4 Nervise Gastriks (kodiere zasitzich K29.7)     Kapitel 5 - Verhaltensauffäligkeiten mit kösperlichen Störungen und Faktoren (FS0-FS9)                 |                                         |
| Psychische<br>D • G |                                                                                                    |     | FS4 Psychogenes Magenulius (bodiere zusätzlich K25.9)     Kapitel S - Verhaltensauffälligkeiten mit kösperlichen Störungen und Faktoren (FS0-FS9)         | 1                                       |
| Leistung            |                                                                                                    |     | FS4 Psychogene Urtikaria (Indiere zusitzlich L50.9)     Kapitel 5 - Verhaltemauffälligkeiten mit körperlichen Störungen und Faktoren (FS0-FSH)            | 1                                       |
| GOÄ 252             |                                                                                                    |     | F54 Psychosomatische Gastritis (kodiere zusätzlich K29.7)                                                                                                 | 1 I I I I I I I I I I I I I I I I I I I |

### Datenerfassung GOÄ-Leistungsketten

Übernehmen Sie eine GOÄ Leistungskette in die Datenerfassung, dann erscheinen die einzelnen Kettenelemente im ausgeklappten Zustand dort. Detailangaben der einzelnen Kettenelementen können eingesehen und nach belieben geändert werden, sofern welche konfiguriert wurden. Des Weiteren

lassen sich diese, wie gewohnt, durch Bestätigen des

Icon einzeln aus der Datenerfassung Löschen.

#### Datenerfassung EBM-Leistungsketten

Die EBM-Leistungsketten besitzen die Besonderheit, dass ausschließlich Diagnosen als Bestandteile einer Leistungskette im aktiven aufgeklappten Zustand in der Datenerfassung geöffnet werden. Im Gegensatz dazu besitzen EBM Leistungen eine Checkbox, mit welcher Sie diese explizit aktivieren müssen.

Bitte wählen Sie durch Aktivieren der Checkbox die Leistung(en) aus, welche in die Akte sowie Abrechnung übernommen werden sollen.

Nur die aktivierten EBM-Leistungen werden bei Abschluss der Datenerfassung berücksichtigt und in die Akte des Patienten übernommen. Mit Klick auf die Checkbox klappt sich die betroffene Leistung aus und kann bearbeitet werden.

| Die ausgefüllte Checkbo<br>Abschliessen in die Pati        | ox in Kombination mit ausgeklapptem Zustand cereBM Leistung zeigt an, dass die EBM Leistung mit dem entenakte übernommen wird:                                                                                                    | I      |
|------------------------------------------------------------|----------------------------------------------------------------------------------------------------|--------|
| Maria Bergba<br>¢ . #1 . 07.09.1956<br>Datum<br>22.11.2023 | (67 Jahre, 2 Monate) -                                                                                                    | :<br>Q |
| (u) 35151<br>(u) 88131<br>(p) F64.0                        | EBM 35151   Psychotherapeutische Sprechstunde         Multiplikator         1       Uhrzeit         Begründung GOP/OPS TSS Besuch Kostenposition Untersuchung Chirurgie Poststationär Früherkennung Impfung         + Begründung hinzufügen         Prozent der Leistung       GO-Zusatz | Û ^    |
|                                                            | 🗆 – FRM 88131   Kennzeichnung für Beendigung einer Psychotherapie nach § 15 Psychotherapie-Pichtlinie mit anschließender Rezidivprophylaxe                                                                                                    |        |

Aktivieren Sie <u>keine</u> EBM Leistung der Leistungskette und Bestätigen Sie die Patientenakte übernommen.

ABSCHLIESSEN

, so wird keine EBM Leistung der Leistungskette in